# 微点慧采供应链 B2B 电子采购平台

采购商操作说明书

东营微点信息技术有限公司

2016年6月23日

1

|   | <b></b> |
|---|---------|
|   | স       |
| н | ~       |

| 一、 必要的准备 | ·工作4        |
|----------|-------------|
| 1.1 采购商如 | 1何登录系统4     |
| 1.2 了解采购 | ]商的管理界面4    |
| 二、 让我们开始 | 发布招标流程6     |
| 2.1 招标发布 | i6          |
| 第一步:     | 招标采购类型6     |
| 第二步:     | 招标采购标的物料8   |
| 第三步:     | 招标概要信息10    |
| 第四步:     | 项目组成员12     |
| 第五步:     | 投标须知13      |
| 第六步:     | 标书文件13      |
| 第七步:     | 定义投标方回应文件14 |
| 2.2 项目审批 |             |
| 2.3 标书费用 | 管理18        |
| 2.4 标前澄清 | i           |
| 2.4.1    | 招标方发布澄清19   |
| 2.4.2    | 供应商提问并回答    |
| 2.5 查看招标 | 采购项目进展20    |
| 2.6.1 招  | 标项目公告       |
| 2.6.2 项  | 目状态情况查看:21  |
| 2.6.3 查  | 看项目审核情况:21  |
|          |             |

| 2.7 流标处理       | 22 |
|----------------|----|
| 2.8 查看标书、开标一览表 | 22 |
| 2.9 标后澄清       | 23 |

# 一、必要的准备工作

# 1.1 采购商如何登录系统

| 光采购          | 登录       | ● 立即注册 |
|--------------|----------|--------|
|              | ☐ 请输入用户名 |        |
|              | 请输入密码    |        |
| 国 电子采购(SaaS) | 请输入验证码   | 忘记密码 ? |
| · 忠 联合采购     | 登录       | ŧ      |
|              |          |        |

系统为采购商用户设置了独立的管理登录界面,您可以在浏览器地址栏中输入网址: http://vipeps.vipeps.com/Login.aspx,回车后即进入为采购方管理登录界面。

录入您的用户名、密码并点击"登录"系统进行身份权限校验成功后,即可进入管 理界面。

# 1.2 了解采购商的管理界面

登录成功后,您将看到以下界面:

| 管理菜单  | « | 管理中心            |
|-------|---|-----------------|
| 招标项目  | ~ | 🧕 你好,欢迎进入后台管理中心 |
| 询比价项目 | ~ |                 |
| 查询统计  | ~ | 审批待办工作          |
| 项目审核  | ~ | 車抗待少事收:0        |
| 供应商管理 | ~ | 招标项目待办工作        |
| 用户管理  | ~ | 未发布的招标项目:0      |
|       |   | 待我开标的招标项目:93    |
|       |   | 正在授标的招标项目:0     |
|       |   | 询比价项目待办工作       |
|       |   | 未发布的词比价项目:0     |
|       |   | 待我开标的询比价项目:56   |
|       |   | 正在授标的询比价项目:0    |

【招标项目】: 采购商发布招标项目、选择招标的方式、标的要求、开投标时间、 采购商选择及查看自己发布的招标项目和处理流标等。

【询比价项目】: 采购商发布询比价、设置询比价类型如邀请、公开、定向,报价 截止日期、物料需求及查看自己负责和完成的项目。

【查询统计】: 分析自己一定时间段发布多少项目、项目金额、投标几家单位及采购了多少物料。

【项目审核】:供应商在发布招标项目和询比价项目后上级领导的审核意见。

【供应商管理】: 共享微点慧采的优质供应商,并可添加或移除为自己常用的供应商操作。

【用户管理】: 用户可以更改自己的常用联系方式及密码修改; 如: 修改公司信息 请联系微点慧采客服进行修改。

**退出系统:**为保证系统安全,建议用户完成操作后及时点击"安全退出"来退出系统;

5

### 二、让我们开始发布招标流程

### 2.1 招标发布

系统提供导航式操作界面,引导采购人员填写招标相关信息和资料。

### 第一步: 招标采购类型

【采购类别】: 在采购类别列表中选择采购物料的所属类别。

【执行策略】:"全程网上招标"所有业务环节都在网上进行。

"线下招标": 指招标项目已在线下完成,将数据后补录入系统。

【项目编号】:招标项目编号由系统产生,一般无需修改。

【项目名称】: 由采购人员输入招标项目名称, 系统不做限制。

【项目类型】:邀请招标、公开招标和定向公开(非涉密采购所有采购公告均上网);

邀请招标: 向指定的若干供应商邀请参加招标项目的投标

公开招标:所有供应商均可以看到招标项目信息,审核通过后参加投标

定向公开: 支持三种模式

- 1. 按公司公开:按采购组织(公司)所属供应商均可以看到项目信息
- 2. 按类别公开: 主供和辅供的供应商均可以看到项目信息
- 按公司+类别公开:要求采购组织+主供和辅供采购类别均达到要求方可 看到项目信息。

【决标方式】:

专家决标:需要专家参与,设定评标规则,按总体评议情况系统自动生成授标建议 方案,授标情况不进行业务限定。

价格决标:不需要专家参与,按供应商报价情况系统自动生成授标建议方案,授标 情况不进行业务限定。

【 币 种】:选择供应商投标报价币种,一次招标项目所有供应商币种需一致;

【最小投标单位数】: 一般设置为 "3" 家; 用户可以自定义。

【开标时是否显示供方数量】:"不可见"指开标时供应商之间看不到名称价格信息;

"可见"指开标时供应商之间可以看到名称价格信息;

【采购部门】: 需用单位在采购组织中选择一个需用标段的单位;

【是否发布项目公告】: 非涉密公司请选择是, 涉密采购选择否;

【请选择投标资格要求模板】:按照需要选择本次的投标资格要求。

♠ 您当前的位置:招标项目 > 招标项目发布 > 招标类型

| 俗标类型  | 商务响应   | 立项        | 动需求      | 投标单位 | 招标时间设置 | 项目组成员 | 投标须知 | 标书文件 | 投标文件定 |
|-------|--------|-----------|----------|------|--------|-------|------|------|-------|
|       | * 采购类别 |           |          |      |        |       |      |      |       |
|       | * 采购组织 | 招标办       |          |      |        |       |      |      |       |
|       | * 项目编号 | SDDYGSZB: | 20160134 |      |        |       |      |      |       |
|       | * 项目名称 |           |          |      |        |       |      |      |       |
|       | * 执行策略 | 全程网上招     | 陈 线内     | 習标   |        |       |      |      |       |
|       | * 项目类型 | 邀请招标      | 公开招标     | 定向公开 |        |       |      |      |       |
|       | * 决标方式 | 专家决标      | 价格决标     |      |        |       |      |      |       |
|       | 币种     | 人民币       | ~        |      |        |       |      |      |       |
| * 最小  | 投标单位数  | 3         |          |      |        |       |      |      |       |
| 标어르조로 | 示供方数量  | 不可见       | वप्र     |      |        |       |      |      |       |

检查第一步招标类型内容完成后点击【下一步】进行报价要求的操作

| 召标类型 | 商务响应项 | 标的需求 | 投标单位 | 招标时间设置 | 项目组成员 | 投标须知     | 标书文件 | 投标文件定义 |
|------|-------|------|------|--------|-------|----------|------|--------|
|      |       |      |      |        |       | 采用全选 🗌 🗆 | 应全选  |        |
|      | 付款方式  |      |      | ٩      |       | 采用       | 应    |        |
|      | 成交方式  |      |      | Q      |       | 采用       | 应    |        |
|      | 交货地点  |      |      | Q      |       | 采用 🗌 🛛   | 应    |        |
|      | 交货日期  |      |      |        |       | 采用       | 应    |        |
|      | 服务承诺  |      |      |        |       | 采用 □回    | 应    |        |
|      | 质保期   |      |      |        |       | 采用 🗌 🖂   | 应    |        |

♠ 您当前的位置:招标项目 > 招标项目发布 > 商务响应项

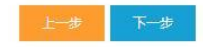

采用:供应商报价时只能响应发布项目部门的报价要求,而不能进行修改。

采用+回应:供应商报价时可以响应发布项目部门的报价要求,如果有不可接受项,供应商可以对相应的报价要求进行修改。

完成后点击【下一步】进行下一步标的需求的操作

# 第二步:招标采购标的物料

| 招标类  | 型      | 商务响应项  | 标的需求     | 投标单位   | 招标时间设置 | 项目组成员 | 投标须知 | 标书文件 | 投标文件定义 |    |    |
|------|--------|--------|----------|--------|--------|-------|------|------|--------|----|----|
| ╋ 添加 | ₽.导入   | 會删除    | ₿ 刷新     |        |        |       |      |      |        |    |    |
| 1    | 示的编码   |        | 标的名称     | 数量     | 计量单位   | 品牌    | 规格型号 | 交货地  | 标杆价    | 备注 | 操作 |
| 扩展填  | 財化信息 ( | (如需供应) | 的回应以下信息, | 请务必勾选) |        |       |      |      |        |    |    |
| 材质   | 产地/厂家  | 家品牌    | 运费单价 备   | 注 承兑价格 |        |       |      |      |        |    |    |

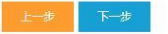

可以有三种方式添加招标项目标的:

#### 1.选择【添加标的】:

| 的编码:   |          | * 标的名称:  |  |
|--------|----------|----------|--|
| * 数量 : | ▲ 清道写信息! | * 计量单位:  |  |
| 辰杆价:   | 0        | 规格型号:    |  |
| 材质:    |          | 产地 / 厂家: |  |
| 品牌:    |          | 运费单价:    |  |
| 交货地:   |          |          |  |
| 备注:    |          |          |  |

标的编码: 可选根据需要和要求填写

标的名称: 必须填写

标杆价格: 手工输入

数 量:采购标的物的需求数量

计量单位:选择物质目录后可以自动带入,手工添加的时候需要填写。

规格型号:选择物质目录后可以自动带入,手工添加的时候需要填写。

备注:标的物的需求备注

2.【导入标的】: 对于多标的物资采购可以用 EXCEL 导入功能,点击"导入标的"进入导入操作,先点击"Excel 导入模板下载"进行下载,打开模板后录入采购标的物料然后进行保存和关闭,最后点击"浏览"找到文件点击"上传导入",系统会提示"导入成功"或填写错误的提示信息。

| EXCEL导入信息  |             |
|------------|-------------|
| Excel模板:   | Excel导入模板下载 |
| 选择Excel文件: | 浏覧          |
|            | 开始导入关闭      |

检查第二步标的需求操作内容完成后点击【下一步】进行第三步选择供应商操作

### 第三步:招标概要信息

#### A: 选择投标供应商

|     |               |        | · · · |
|-----|---------------|--------|-------|
| ≠≉⊓ | <b>詳刻人 千利</b> | 際初人 千桁 |       |

点击【增加投标单位】,可以按条件查询到需要邀请的供应商,如:选择名字中带有"测试"的供应商,可以按采购类别"选择"供应商,也可"清空"采购类别,在所有供应商中进行选择。

|     |                |     | 供应商米用。      | 彩的供应商                   |       | 2段/AZ营菇国·     |                    |
|-----|----------------|-----|-------------|-------------------------|-------|---------------|--------------------|
|     |                |     | 民应向关至:      | 2KUNHUMHI               | ~     |               |                    |
| l/F | 公司名称           | 联系人 | 手机          | 电话                      |       | 传真            | 曲列牛                |
| 时圣  | 东营嘉晔智能科技有限公司   | 郝永春 | 13563371633 | 0546-777                | 6588  | 0546-8777073  | ruide181@126.com   |
| 译   | 东营骏博数码技术有限公司   | 王伟田 | 15954669557 | 05 <mark>467</mark> 766 | 586   |               | 2842358709@qq.com  |
| 择   | 山东佰成广告传媒有限公司   | 张佰刚 | 18954600123 |                         |       |               | 806855850@qq.com   |
| 日本  | 无锡洛杰纺织机电制造有限公司 | 方女士 | 13921394424 | 051 <mark>0-8</mark> 54 | 10218 | 0510-85410228 | wxloj@hotmail.com  |
| 择   | 东营乾坤智能科技有限公司   | 王子和 | 18606467599 |                         |       |               | dyxywzh@163.com    |
| 择   | 洞头县三维电气制造有限公司  | 甘世景 | 13806813844 | 0577-634                | 88332 | 0577-63481930 | 673866443@qq.com   |
| 择   | 大连市圣洋机械电子有限公司  | 王冬梅 | 13109829137 |                         |       |               | 846807784@qq.com   |
| 日本  | 东营市华文商用机器有限公司  | 王女士 | 17705461855 | 05 <mark>4</mark> 6-706 | 3077  |               | 2424967506@qq.com  |
| 赶择  | 东营飞侠商贸有限公司     | 李飞  | 13220506333 | 05 <mark>46-6</mark> 06 | 0860  |               | 13220506333@163.co |
| 先择  | 东营奇思智能科技有限公司   | 张凤池 | 18905469538 |                         |       |               | 25861261@qq.com    |

选中供应商点击【确认】将供应商添加至邀请单位列表。

【增加投标单位】,可以按条件查询到需要邀请的供应商,选择后确认将供应商添加 至邀请单位列表。

【删除投标单位】,选中供应商名称前面 ,选择后点击"删除"确认将供应商删除。

#### B: 招标时间设定

按招标工作的时间进度要求,设定合适的项目时间,包括:正式发布时间、购买标书 截止时间、投标截止时间、开标时间、评标时间,各时间节点在上一节点基础上依次向后延续。其中: 【正式发布时间】:项目拟制并通过审核之后,并不是立即发布到外网,而是在经过 审核通过,发布时间到达之后,自动发布到外网。

【购买标书截止时间】: 投标方必须在此时间之前完成标书购买。

【投标截止时间】: 在此时间点前投标方可以投标、修改投标、撤销投标书。

【开标时间】: 开标时间点到达后开标,供应商、项目负责人以及评标专家需进入开标现场,启动开标过程完成开标工作,在此之前能看到是否投标响应看不到标书的具体内容 信息。

【评标时间】: 为一个时间段, 设定专家在此时间段内进行评标打分。

其它时间为业务提示,没有规则限制。

【标书售价】:供应商购买本次标书的价格,标书不用购买写0即可。

【保证金】:供应商参加本次招标的保证金,没有保证金写0即可。

【开标方式】: 技术、商务统一开: 技术标与商务标一同开启

先开技术标,再开商务标:先开技术标,开标后所有人员看不到供应商商务信息;采 购单位先进行技术开标做一轮筛选,然后开商务标。

| 招标类型              | 商务响      | 立项      | 标的需求 | 投标 | 单位  | 招标时间设置 |
|-------------------|----------|---------|------|----|-----|--------|
| * 正式              | * 正式发布时间 |         |      |    |     |        |
| * 购买标书            | 截止时间     |         |      |    |     |        |
| * 投标              | 截止时间     |         |      |    |     |        |
| *                 | 开标时间     |         |      |    |     |        |
| * <mark>评标</mark> | * 评标开始时间 |         |      |    |     |        |
| * <mark>评标</mark> | 结束时间     |         |      |    |     |        |
| * 1               | 标书售价     |         |      |    | 元   |        |
| * 本次招标的投          | 标保证金     | xudaili |      |    | 元 😣 | 最多两位小数 |
| *                 | 开标密码     |         |      |    | 0   |        |
| * {               | 确认密码     |         |      |    |     |        |
| 上一步               | 下一步      |         |      |    |     |        |

# 第四步:项目组成员

项目组成员是所有参与本次招标采购活动的人员,如:谈判、监督、职工代表、评标专家,项目组成员将在会签单上签字。

项目成员两种添加方式: 1、增加系统内的人员点击"选择"。2、系统外人员手工 录入项目组成员信息,点击"添加"录入人员信息。

| Q, 选择 | + 添加 | 會 删除 | ₿ 刷新 |             |              |    |
|-------|------|------|------|-------------|--------------|----|
|       | 姓名   |      |      | 手机          | 电话           | 邮件 |
|       | 徐女士  |      |      | 13678619203 | 0546-8056782 |    |
|       | 徐女士  |      |      | 13678619203 | 0546-8056782 |    |

### 第五步: 投标须知

♠ 您当前的位置:招标项目 > 招标项目发布 > 投标须知

对于常用的须知条款,可以设定为模板,这里通过模板自动带出相应商务要求。(模板内容通过系统维护——>须知配置文件,进行修改)

| 1010000 | 商务响应  | 立项 标的需求                                                                                                    | 投标单位                                                       | 招标时间设置                                                                        | 项目组成员                                                              | 投标须知                                                          | 标书文件                                            | 投标文件定义                                                       |                                         |
|---------|-------|----------------------------------------------------------------------------------------------------|------------------------------------------------------------|-------------------------------------------------------------------------------|--------------------------------------------------------------------|---------------------------------------------------------------|-------------------------------------------------|--------------------------------------------------------------|-----------------------------------------|
| 1       | 际资格要求 | 招标须知1 ~                                                                                                    |                                                            |                                                                               |                                                                    |                                                               |                                                 |                                                              |                                         |
|         |       | 1 投标方波格<br>1.1 投标方应当局备打<br>能力,包括实施所给为。包括实施所给<br>资格审查。1.3 投标<br>营业提交投标文件有关<br>2 招标文件<br>3 投标文件的构成<br>4 投标书的递交 | 提供采购物资和服务的<br>项目的财务和优委与<br>4位法人代表与招标单<br>定的格式,希望还的费用,不论投标的 | 龍力。法律法规或采购<br>力、技术能力、生产经型<br>位相关负责人属同一人<br>格要求提供 <b>元属</b> 的投标<br>结果如何,招标方在任何 | 文件对投标方读格条件<br>绘和质量保证能力。非<br>或两者具有某种实质计<br>之件,对招标文件中的<br>可情况下,均不承担止 | 牛有规定的,投标方<br>名乐方格代据投标方<br>性利益关系的,投标<br>均亮素作出实质性响<br>过完素作出实质性响 | 5应当具备规定的资<br>所提供的证明文件<br>示方投标无效。1.4<br>应。否则可能导致 | 緒条件。1.2 投标方应具<br>以及招标方认为有必要被<br>投标方必须半细阅读招标<br>投标无效。1.5 投标方应 | 有完全履行合厚<br>(知其它文件进<br>文件的全部内<br>自行承担所有与 |
|         |       | 6其他                                                                                                    |                                                            |                                                                               |                                                                    |                                                               |                                                 |                                                              |                                         |
|         |       |                                                                                                    |                                                            |                                                                               |                                                                    |                                                               |                                                 |                                                              |                                         |

从模板中选择合适的须知内容,模板内容可以进行编辑,完成后点击"下一步"。

#### 第六步:标书文件

补充商务和技术文件。

可以输入详细要求内容, 也可以上传文件以附件形式来进行详细的说明。

可以上传1个文件。

采购申请的文件可以自动带入,缺省类型是"技术文件",也可以删除、添加。

| 添加标书 |           |
|------|-----------|
| 类型:  | 技术部分电子版 ~ |
| 标题:  |           |
| 内容:  |           |
| 附付件: | 浏览        |
|      | <b>确定</b> |

点击【浏览】开始添加标书文件

在本步操作中,可以定义并上传与招标要求相关的招标文件附件。如:

- ✓ 文件类型:选择"技术要求";
- ✓ 填写"标题":招标文件的名称;
- ✓ 填写"内容":招标文件的信息说明;
- ✔ 点击"上传"按钮,选择对应的文件(可以是打包压缩的文件)文件自动上传;
- ✔ 点击"保存",一个招标文件保存成功

提示:如果您在"已设置的标书文件"中看到对应的信息,点击"文件"列 的链接可以下载附件,则说明文件已经成功上传并保存成功。

#### 第七步: 定义投标方回应文件

定义供应商上传投标文件的文件构成

#### www.weidianid.com

| 招标类型        | 2    | 商务响应项  | 标的需求 | 投标单位 | 招标时间设置 | 项目组成员 | 投标须知 | 标书文件 | 投标文件定义 |  |
|-------------|------|--------|------|------|--------|-------|------|------|--------|--|
| <b>+</b> 添加 | 會 删除 | ₿ 刷新   |      |      |        |       |      |      |        |  |
| <b></b>     | 型    |        |      | 标题   |        |       |      | 说明   |        |  |
|             | 技术文件 | (不含报价) | •    |      |        |       |      |      |        |  |

#### 上一步 下一步

【已定义的投标文件】: 定义本次招标采购供应商投标必须响应的文件内容,供应商在 投标时必须上传附件响应,点击"添加"按钮,将需要响应的提示内容保存在项目中, 可添加多条内容。

【响应要求】: 点击"添加响应要求",确定供应商必须做出回应的响应,采购人员可以选择确定是否需要供应商提交。

【参考网站】:可以添加多条网站记录,此处的记录可以方便专家查看互联网的价格信息,在开标大厅中显示,点击链接直接弹出页面访问互联网信息页面。

#### 提交审核

在项目正式发布之前,需要将本项目提交给相关的领导审核,在审核通过之后, 即成为正式的项目。

| ♠ 您当前的 | 立置: | 招标项目 | > | 招标项目发布 | > | 提交审核 |
|--------|-----|------|---|--------|---|------|
|--------|-----|------|---|--------|---|------|

| 定父甲依    |      |       |  |
|---------|------|-------|--|
| 请选择审核模板 | 直接通过 | ~     |  |
|         |      |       |  |
|         | 直接通过 |       |  |
|         | 白白沙白 | x:去40 |  |

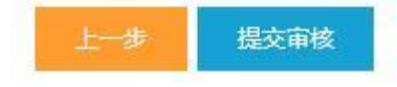

点【直接通过】,线下通过领导审核,直接通过

点【自定义审核流程】,进入审核人员选择页面:

选择需要提交审批的领导,点击"→",可以将其加入"已选审核人员"列表中。可以选择多个领导逐级审核,多个领导审核可以通过"↑""↓"调整审核的先后顺序,点击"←"将已选审核人员返回,选择好审核人员点击【提交】。

| 管理中心 | 示项目发布 × ▼     |  |
|------|---------------|--|
| 提交审核 |               |  |
| 请选   | 乾模板 自定义审核流程 → |  |
|      | 統定 谷女士        |  |
|      |               |  |
|      | 选择≻           |  |
|      | ≤取消           |  |
|      |               |  |
|      |               |  |
|      |               |  |
| 上一步  | 市核            |  |

查看、确认标书信息无误后点击【确认提交】

### 2.2 项目审批

电子采购系统的过程是一个涉及多用户、多角色的协作过程,项目审批是领导角色 来对项目进行审核。

1. 登录系统审批

以领导角色登录系统,可以看到桌面的待办工作中有待审批项目:

点击进入审批页面

确认审核结果为"通过","请发表意见"填写后点击"确认提交"

如果您选择"不通过",项目将回到拟制人员处,进行修改后再次提交审核。

调整流程顺序、撤回对审核流程进行更改。

提示:项目在通过审核之后,并不是立即发布到外网,在系统"正式发布时间"之后, 再由领导审核发布到外网。

项目通过了审核,再由领导审核公告。在"正式发布时间"到达后,系统将项目自动

公示到前台。

选中项目并点击审核通过,在"正式发布时间"到达后,系统将项目自动公式到前台。

我们邀请的供应商将会可以浏览查看招标相关的信息及附件,同时,他们需要准备投标相关的数据和资料,这个阶段,他们的主要工作包括:

- 1、查看浏览招标相关的信息、附件;
- 2、组织、准备投标数据、文件;
- 3、就投标过程中的问题与招标方进行沟通交流;
- 4、必须在"截标时间"之前,在电子采购系统中上传投标文件;

在这个阶段,可以通过电子采购平台与供应商进行问题的澄清与答疑。

### 2.3 标书费用管理

对于定义为需要交纳标书费用和保证金的项目,采购方需要确认收到相关费用, 否则供应商不能参与竞价。设置为0不需要缴纳费用。

选择菜单【招标项目】——>【我负责的招标项目】——>【更多操作】——>【投标权限】

| 行设备<br>1位实验室及专用教室设施设备<br>省项目采购           | 项目类型   邀请招标   公开招标   公开招标 | 创建日期<br>2016-06-20 18:06<br>2016-06-20 09:39<br>2016-06-17 10:45 | 状态<br>未完成,继续发布<br>正在售标和接收投标<br>正在售标和接收投标                                        | 操作<br>继续发布 删除<br>项目管理 <u>更多操作</u><br>时间调整                                                         |  |  |
|------------------------------------------|---------------------------|------------------------------------------------------------------|---------------------------------------------------------------------------------|---------------------------------------------------------------------------------------------------|--|--|
| 行设备<br>代实验室及专用教室设施设备<br>會项目采购            | 邀请招标<br>公开招标<br>公开招标      | 2016-06-20 18:06<br>2016-06-20 09:39<br>2016-06-17 10:45         | 未完成,继续发布<br>正在售标和接收投标<br>正在售标和接收投标                                              | 继续发布 删除<br>项目管理 更多强作<br>时间调整                                                                      |  |  |
| 行设备<br>1校实验室及专用教室设施设备<br>1番项目采购          | 公开招标                      | 2016-06-20 09:39<br>2016-06-17 10:45                             | 正在售标和接收投标<br>正在售标和接收投标                                                          | 项目管理 更多操作                                                                                         |  |  |
| 校实验室及专用教室设施设备<br>备项目采购                   | 公开招标                      | 2016-06-17 10:45                                                 | 正在售标和接收投标                                                                       | 时间调整                                                                                              |  |  |
| 播项目采购                                    |                           |                                                                  |                                                                                 | 项目管理                                                                                              |  |  |
| 10 00 00 00 00 00 00 00 00 00 00 00 00 0 | 公开招标                      | 2016-06-17 09:01                                                 | 正在开标                                                                            | 项目管理 经标权限 考操作                                                                                     |  |  |
| 1111                                     |                           |                                                                  | 未完成,继续发布                                                                        | 及应语<br>继续发布 國際                                                                                    |  |  |
| 与安装                                      | 公开招标                      | 2016-06-15 11:19                                                 | 已截标,待开标                                                                         | 项目管理 更多操作                                                                                         |  |  |
| 彩钢板房改造工程                                 | 公开招标                      | 2016-06-15 08:33                                                 | 已截标,待开标                                                                         | 项目管理 更多操作                                                                                         |  |  |
| Ē                                        | 公开招标                      | 2016-06-14 17:05                                                 | 正在开标                                                                            | 项目管理 开标现场 更多操作                                                                                    |  |  |
|                                          | 公开招标                      | 2016-06-14 14:43                                                 | 正在开标                                                                            | 项目管理 开标现场 更多操作                                                                                    |  |  |
| 国际会所南北国厅装修工程                             | 公开招标                      | 2016-06-12 14:14                                                 | 正在开标                                                                            | 项目管理 开标现场 更多操作                                                                                    |  |  |
|                                          | 国际会所南北展厅装修工程              | 公开招标   公开招标   国际会所南北属厅装修工程 公开招标                                  | 公开招标 2016-06-14 17:05<br>公开招标 2016-06-14 14:43<br>国际会所陶北属厅装修工程 2016-06-12 14:14 | 公开指标 2016-06-14 17.05 正在开标   公开指标 2016-06-14 14:43 正在开标   国际会所電北處厅樂博工程 公开指标 2016-06-12 14:14 正在开标 |  |  |

点击"投标权限",系统列出该项目的费用状态列表:

标书费及保证金,需要供应商按要求提交给采购方相关部门,在相关部门确认收 到后通知招标办,由招标办相关负责人开通供应商标书下载和投标的权限。

## 2.4 标前澄清

在项目审核通过发布后,供应商能够进行回应澄清和提问,前提是首先是有资格投标,并且在规定的截标时间之前,在线提出问题和回应招标方的澄清请求;针对投标商提出的问题,招标方可以在线回答投标商提问;

招标方可以根据情况变更、补充说明,发布澄清。

# 2.4.1 招标方发布澄清

菜单:【招标项目】——>【我负责的招标项目】——>【项目管理】:

如果有需要补充、更改、说明的内容,发布澄清公告。

| 招标书概题 | Ŧ     |           |                               |          |      |  |  |  |  |
|-------|-------|-----------|-------------------------------|----------|------|--|--|--|--|
|       | 标书    | 扁号 SDDYG  | SDDYGSZB20160132              |          |      |  |  |  |  |
|       | 项目    | 3称 东营市服   | 东营市胜利教育管理中心胜利一中新校实验室及专用教室设施设备 |          |      |  |  |  |  |
|       | ī     | 币种 人民币    |                               |          |      |  |  |  |  |
|       | 售标日   | 日期 2016-0 | 6-17 12:47                    |          |      |  |  |  |  |
|       | 投标截止时 | 时间 2016-0 | 7-12 08:47                    |          |      |  |  |  |  |
|       | 预计开标  | 时间 2016-0 | 7-12 08:48                    |          |      |  |  |  |  |
|       | 实际开标时 | 中间        |                               |          |      |  |  |  |  |
|       | 评标    | 时间 2016-0 | 7-12 10:49                    |          |      |  |  |  |  |
|       | 授标完成印 | 时间        |                               |          |      |  |  |  |  |
| 投标单位  | 项目组成员 | 澄清说明      | 问题解答                          |          |      |  |  |  |  |
|       |       |           |                               |          |      |  |  |  |  |
| 标题    |       |           | 内容                            | 文件       | 发布时间 |  |  |  |  |
|       |       |           |                               | 发布新的澄清说明 |      |  |  |  |  |

点击【发布新的澄清说明】录入澄清的内容,上传所需附件:

| 添加澄清说明 |       |
|--------|-------|
| 标题:    |       |
| 内容:    |       |
| 附14:   | 浏览    |
|        | 确定 关闭 |

注意: 澄清内容发布后不能修改,确认发布之前请仔细核对。澄清要求发布后,将 对所有投标单位公开。

待供应商回应后,采购方可以看到投标方的回应状态及回应数据,各位评标专家同 样可以看到相同的内容。

注意:澄清内容确认发布后是不可修改,同时可以上传附件。发布的澄清公告所有 投标供应商均可看到。

### 2.4.2 供应商提问并回答

菜单:【招标项目】——>【我负责的招标项目】——>【项目管理】——>【问题解答】——>【回答】

在"问题解答"中,查看供应商的提问内容,点击"回答",可以对问题进行解答。

注意:回答内容发布后,其问题及答复内容只有提问的供应商能够看到;

### 2.5 查看招标采购项目进展

### 2.6.1 招标项目公告

提示:项目在通过审核之后,并不是立即发布到外网向供应商公示。需要经审核通过 之后,系统会在到"正式发布时间"之后,采购公告自动发布到外网。

### 2.6.2 项目状态情况查看:

【招标项目】——>【我负责的招标项目】——>【项目管理】——>【投标单位】查 看项目的状态,完成审核已经发布的招标项目,等待供应商投标。

| 投标单位 | 项目组成员 | 澄清说明 | 问题解答 |    |    |    |    |      |
|------|-------|------|------|----|----|----|----|------|
| 公司名称 |       | 联系,  | X    | 手机 | 电话 | 传真 | 邮件 | 投标状态 |

# 2.6.3 查看项目审核情况:

【招标项目】——>【我负责的招标项目】——>【查看状态】

| 项目编号             | 项目名称                   | 项目类型 | 创建日期             | 状态       | 操作        |
|------------------|------------------------|------|------------------|----------|-----------|
| SDDYGSZB20160136 | 东营市城市管理局清风湖提升工程项目中货物采购 | 公开招标 | 2016-06-21 08:52 | 审核通过等待发布 | 项目管理 更多操作 |

已经处理:表示已经处理的审核结果,其中包括审核通过和不通过及备注 信息,当前处理:指目前正需要处理的审核人员,及到达当前审核的时间。

### 2.6 开标

点击管理中心的"招标项目待办工作-----待我开标的招标项目":

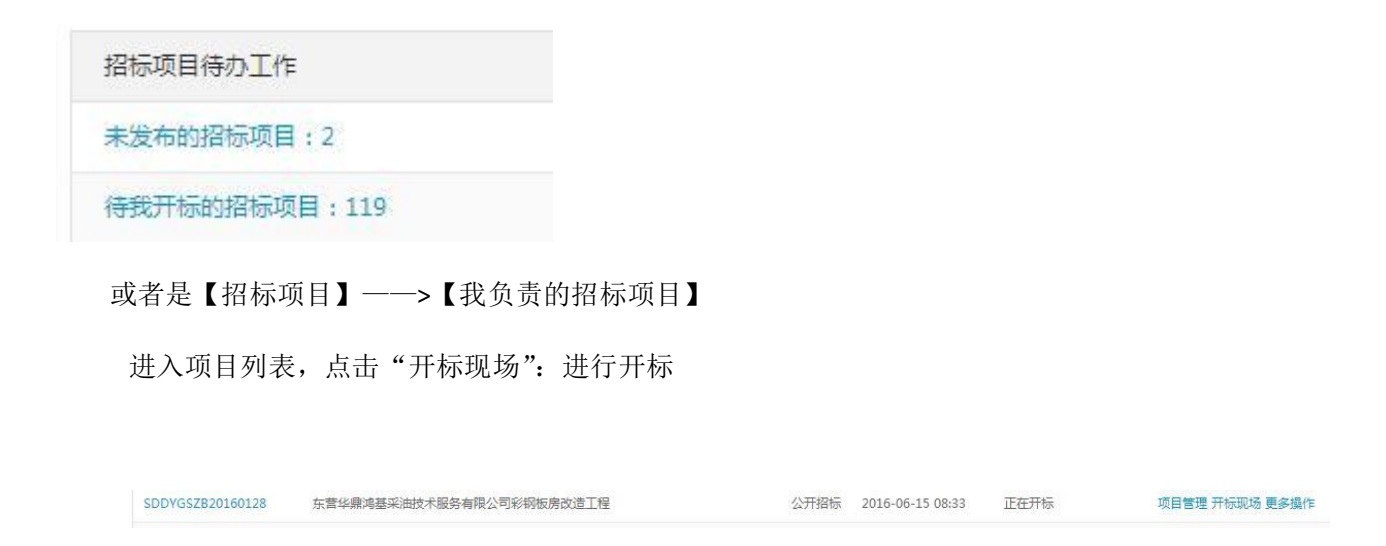

进入开标现场,可以查看到目前开标的状态,澄清和回应及议题和讨论。点击"点击 开标",输入开标密码,确认启动开标进程。

#### www.weidianid.com

♠ 您当前的位置:招标项目 > 招标现场

| 开标状态 澄清和回应 | 议驅和讨论 | 项目编号   | SDDYGSZB20160131         |
|------------|-------|--------|--------------------------|
|            |       | 项目名称   | 东营市第二中学迁建工程心理<br>词设备项目采购 |
|            |       | 售标时间   | 2016-06-17 10:04         |
|            |       | 投标截止时间 | 2016-06-17 11:05         |
|            |       | 预计开标时间 | 2016-06-18 09:05         |
|            |       | 实际开标时间 |                          |
|            |       | 当前状态   | 正在开标                     |
|            |       | 开标密码   |                          |
|            |       |        | 开标                       |

启动开标后,将看到各个投标单位的开标状态。

# 2.7 流标处理

流标处理:

【招标项目】>【招标项目流标处理】: 填写流标的编号和原因点击确定就可以了:

# 2.8 查看标书、开标一览表

【招标项目】——>【已完成的招标项目】

查看到投标供应商的投标数据及文件,点击查看结果进行查看。

| 3 刷新            | 编号:                   |      | 项目名称:            | 创建日期:            |    | 1 E            |
|-----------------|-----------------------|------|------------------|------------------|----|----------------|
| 须目编号            | 项目名称                  | 项目类型 | 创建日期             | 完成日期             | 状态 | 操作             |
| DDYGSZB20160058 | 科达集团股份有限公司服务器与存储设备采购  | 公开招标 | 2016-04-13 11:00 | 2016-06-20 17:48 | 流标 | 查看结果 招标现场 查看审核 |
| DDYGSZB20160054 | 东营港院港铁路PPP项目采购资格预审    | 公开招标 | 2016-04-11 15:32 | 2016-05-28 09:07 | 结束 | 查看结果 招标现场 查看审核 |
| DDYGSZB20160093 | 东营市人民检察院囚车            | 公开招标 | 2016-04-29 09:02 | 2016-05-28 09:03 | 结束 | 查看结果 招标现场 查看审核 |
| DDYGSZB20160094 | 东营市公共交通汽车公司新能源公交车采购   | 公开招标 | 2016-04-29 09:51 | 2016-05-25 14:04 | 结束 | 查看结果 招标现场 查看审核 |
| DDYGSZB20160105 | 东营市人民医院医疗设备           | 公开招标 | 2016-05-19 09:12 | 2016-05-25 11:33 | 结束 | 查看结果 招标现场 查看审核 |
| DDYGSZB20160106 | 科达集团财富中心C座一卡通、门禁、消费系统 | 公开招标 | 2016-05-19 09:48 | 2016-05-24 09:29 | 结束 | 查署结果 招标现场 查看审核 |
| DDYGSZB20160096 | 烟台国贸大厦LED屏采购及安装       | 公开招标 | 2016-05-03 10:06 | 2016-05-16 14:19 | 结束 | 查看结果 招标现场 查看审核 |
| DDYGSZB20160059 | 科达集团股份有限公司打印机耗材采购     | 公开招标 | 2016-04-13 11:05 | 2016-04-28 09:19 | 结束 | 查看结果 招标现场 查看审核 |

点击"开标一览表"形成比价表

| ♠ 您当前的位置:招标项目 > 开标一览表 |        |      |      |
|-----------------------|--------|------|------|
| 标的                    | 规格型号   | 计量单位 | 数量   |
| 复印机                   |        | 批    | 1.00 |
| 打印机                   |        | 批    | 1.00 |
| 总价                    |        |      |      |
|                       | 打印 导曲图 | xcel |      |

# 2.9 标后澄清

开标进入"标后澄清"阶段的业务操作(供应商澄清响应结束,点击"结束本轮次 澄清"生成比价表(澄清结束比价表更新供应商的报价))。

【招标项目】——>【已完成的招标项目】——>【招标现场】——>【澄清和回应】 ——>【发布澄清】

| 发布澄清 |     |     |      |        |    |
|------|-----|-----|------|--------|----|
| 清类型  | 澄清要 | 求说明 | 发布时间 | 回应截止时间 | 操作 |